# Microsoft Windows 7: Komma igång

# **Installera Windows 7**

Din Dell-dator har konfigurerats i förväg med operativsystemet Microsoft<sup>®</sup> Windows<sup>®</sup> 7 om du valt det vid inköpstillfället. Du installerar Windows för första gången med hjälp av anvisningarna på skärmen. Stegen är obligatoriska och kan ta lite tid att slutföra. Windows installationsskärmar tar dig igenom flera olika steg, bland annat att acceptera licensavtal, ange inställningar och skapa en Internet-anslutning.

 $\triangle$ 

VIKTIGT! Avbryt inte konfigurationen av operativsystemet. Det kan göra datorn oanvändbar och du måste installera om operativsystemet.

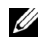

OBSI För datorns optimala prestanda rekommenderas det att du hämtar och installerar senaste BIOS och drivrutiner för datorn som finns tillgängliga på support.dell.com.

# Anslut till Internet (tillval)

Innan du kan ansluta till Internet måste du ha ett modem eller en nätverksanslutning och ett avtal med en Internet-leverantör (ISP).

Om du inte beställde ett externt USB-modem eller en trådlös LAN-adapter kan du köpa på Dells webbplats på **www.dell.com**.

oktober 2009

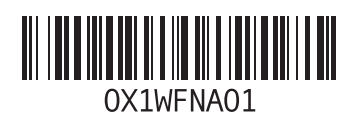

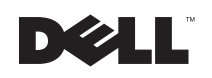

### Skapa en kabelanslutning

- Om du använder en uppringd anslutning ska du ansluta en telesladd till det valfria externa USBmodemet och till telejacket i väggen innan du konfigurerar Internet-anslutningen.
- Om du använder en DSL- eller kabel/ satellitmodem-anslutning kontaktar du Internetleverantören eller mobiltelefontjänsten för installationsanvisningar.

Slutför konfigurationen av den kabelbaserade Internet-anslutningen genom att följa anvisningarna i "Skapa Internet-anslutningen".

# Skapa en trådlös anslutning

Du måste ansluta till din trådlösa router innan du kan använda din trådlösa Internet-anslutning.

Så här ansluter du till en router för trådlöst nätverk:

- 1 Försäkra dig om att trådlöst är aktiverat på datorn.
- 2 Spara och stäng alla öppna filer och avsluta alla öppna program.

- 3 Klicka på Start ()→ Kontrollpanelen→ Nätverks- och delningscenter→ Anslut till ett nätverk.
- 4 Slutför installationen genom att följa anvisningarna på skärmen.

### Konfigurera Internet-anslutningen

Internet-leverantörer och vad de erbjuder varierar. Kontakta din Internet-leverantör för erbjudanden i ditt land.

Om du inte kan ansluta till Internet men har lyckats göra det någon gång kan Internet-leverantören ha problem med sin tjänst. Kontakta Internetleverantören och hör efter hur det står till med tjänsten eller försök igen senare.

Ha informationen från Internet-leverantören klar. Om du inte har en Internet-leverantör hjälper guiden **Anslut till Internet** dig att hitta en.

Skapa din Internet-anslutning:

1 Spara och stäng alla öppna filer och avsluta alla öppna program.

- 2 Klicka på Start  $\textcircled{o} \rightarrow Kontrollpanelen$ .
- 3 Klicka på Nätverks- och delningscenter→ Skapa en ny anslutning eller ett nytt nätverk→ Anslut till Internet.

#### Fönstret Anslut till Internet visas.

- OBS! Om du inte vet vilken typ av anslutning som du skall välja klickar du på Hjälp mig att välja eller kontaktar din Internet-leverantör.
- 4 Följ anvisningarna på skärmen och använd installationsinformationen från din Internetleverantör för att slutföra installationen.

# Grundläggande funktioner i Windows 7

## Anpassa skrivbordet

Du kan anpassa skrivbordet och ändra dess utseende, upplösning, skrivbordsbakgrund, skärmsläckare och andra funktioner på ditt skrivbord.

Så här anpassar du ditt skrivbord:

1 Högerklicka på ett öppet område på skrivbordet.

2 Klicka på Anpassa för att öppna fönstret Ändra hur datorn ser ut och låter och få mer information om dina anpassningsalternativ.

# Överföra information till en ny dator

Så här överför du information till en ny dator:

- 1 Klicka på Start  $\textcircled{o} \rightarrow Kontrollpanelen.$
- 2 I sökrutan, skriv Överför och klicka sedan på För över filer från en annan dator.
- 3 Följ anvisningarna i guiden Windows Filöverföring.

## Säkerhetskopiera data

Du rekommenderas att regelbundet säkerhetskopiera filer och mappar på datorn.

Så här säkerhetskopierar du filer:

- 1 Klicka på Start ()→ Kontrollpanelen→ System och säkerhet→ Säkerhetskopiera och återställa.
- 2 Klicka på Konfigurera säkerhetskopiering....
- 3 Följ anvisningarna i guiden Konfigurera säkerhetskopiering.

# Installera om Windows 7

Ominstallationsprocessen kan ta en till två timmar att slutföra. När du har installerat om operativsystemet måste du även installera om enhetsdrivrutiner, antivirusprogram och annan programvara.

Så här installerar du om Windows 7:

- 1 Spara och stäng alla öppna filer och avsluta alla öppna program.
- 2 Sätt i skivan med operativsystemet.
- 3 Klicka på Avsluta om meddelandet Installera Windows visas.
- 4 Starta om datorn.
- 5 När DELL-logotypen visas trycker du direkt på <F12>.
- U

OBS! Om du väntar för länge och operativsystemets logotyp visas fortsätter du att vänta tills Microsoft Windows har startats. Stäng sedan av datorn och försök igen.

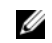

OBS! I nästa steg ändras startsekvensen bara tillfälligt. Nästa gång startas datorn enligt vad som har angetts för enheterna i systeminställningsprogrammet.

- 6 När listan över startenheter visas, markera CD/DVD/CD-RW-enhet och tryck på <Retur>.
- 7 Tryck på valfri tangent om du vill starta om från cd-skivan.

Följ instruktionerna på skärmen för att slutföra installationen.

Varumärken som återfinns i denna text: *Dell* och *DELL*-logotypen är varumärken som tillhör Dell Inc; *Microsoft* och *Windows* är antingen varumärken eller registrerade varumärken som tillhör Microsoft Corporation i USA och/eller andra länder.

Övriga varumärken kan användas i dokumentet som hänvisning till antingen de enheter som gör anspråk på varumärkena eller deras produkter. Dell Inc. frånsäger sig allt ägarintresse av andra varumärken än sina egna.

Informationen i det här dokumentet kan komma att ändras. © 2009 Dell Inc. Med ensamrätt. Tryckt i Irland.

Återgivning i någon form utan skriftligt tillstånd från Dell Inc. är strängt förbjuden.